# ELECOM

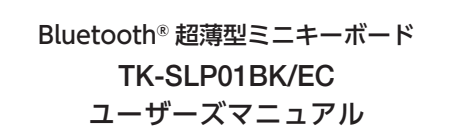

このたびは、エレコム Bluetooth® 超薄型ミニキーボード "TK-SLP01BK/EC"をお買い上げいただき誠にありがとう ございます。

このマニュアルでは"TK-SLP01BK/FC"の操作方法と安全 にお取り扱いいただくための注意事項を記載しています。 ご使用前に、必ずお読みください。また、このマニュアル を読み終わったあとは、大切に保管しておいてください。 このマニュアルでは、一部の表記を除いて"TK-SLP01BK/ EC"を「本製品」と表記しています。

### ■ 絵表示の意味

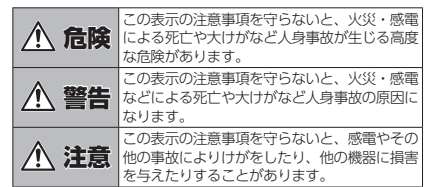

○ [してはいけない]ことを示します。

- [しなければならないこと]を示します。
- (♥)「注意していただきたいこと」を記載しています。
- 「お願いしたいこと」や「参考にしていただきたいこと」を ▲ <sup>|の廠0,0,0,0</sup> 記載しています。
- (2) 「知っていると便利なこと」を記載しています。

けがや故障、火災などを防ぐために、ここで説明してい

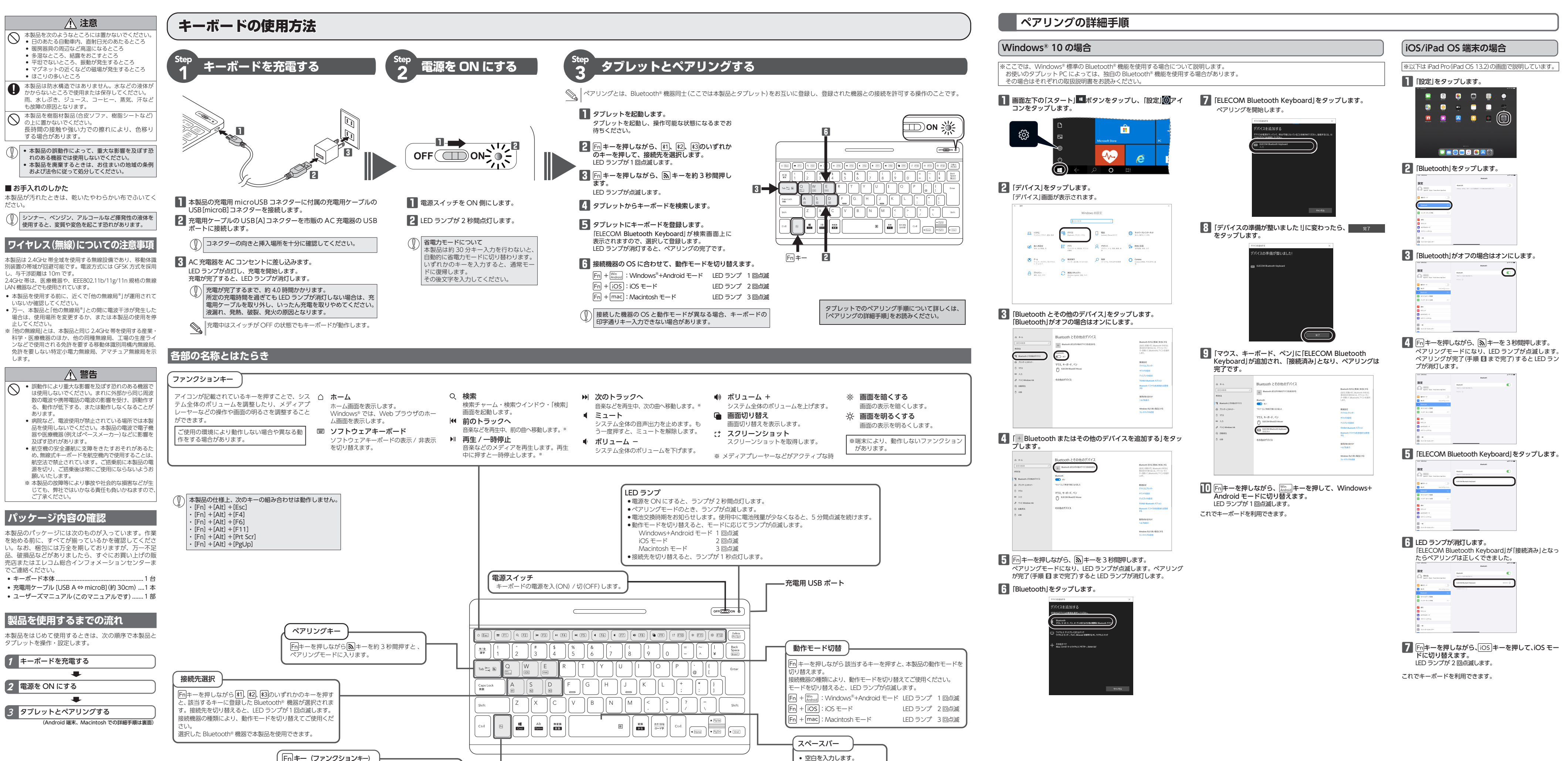

### る注意事項を必ずお読みください。 <u>/</u> 危険 接続ケーブルは当社指定のものを使用し、当社指定 の充電条件を守ってください。 その他のアダプターまたは条件で充電すると、充電 池が発熱、液もれ、破裂するおそれがあります。 分解改造しないでください。 火災や感雷等の原因となります 液もれした場合は使用しないでください。 内蔵の充電池より液もれがあった場合は、本製品の 使用を中止してください。発熱、破壊させる原因と なります なります。 本製品の異常に気づいたら使用を中止してください。 液もれ、変色、変形、その他今までと異なることに 気づいたら使用しないでください。そのまま使い続 けると、発熱、破裂するおそれがあります。 本製品から漏れた液が体や衣服についたら、きれい かなないざいこください。 な水で洗い流してください。 パッケージ内容の確認 内蔵の充電池の中の液が皮膚や衣服につくと、皮膚 に傷害をおこす原因となります。 内蔵の充電池の中の液が目に入った場合は失明の原因 本製品のパッケージには次のものが入っています。作業 を始める前に、すべてが揃っているかを確認してください。なお、梱包には万全を期しておりますが、万一不足 いなることもあるので、こすらずにすぐに綺麗な水で 充分洗い流し、直ちに医師の治療を受けてください。 、破損品などがありましたら、すぐにお買い上げの販 ぬれた手で本製品を抜き差ししないでください。 売店またはエレコム総合インフォメーションセンターま 感雷やケガをすることがあります。 でご連絡ください。 決められた電圧でご使用ください。 範囲外の電圧で使用すると、発熱、発火、感電、 キーボード本体… 充電用ケーブル [USB A ⇔ microB](約 30cm) ....1本 ガの原因になります。 • ユーザーズマニュアル(このマニュアルです) ......1部 ▲ 警告 本製品に水や金属片などの異物が入ったときは、すぐに使用を中止してくがすい。 製品を使用するまでの流れ ぐに使用を中止してください。そのまま使用すると 火災や感電の原因になります。 本製品をはじめて使用するときは、次の順序で本製品と 本製品が発熱している、煙がでている、異臭がしてい タブレットを操作・設定します。 ▲ マスロル 予示 ひといっ、 たっとう るなどの異常があるときは、すぐに使用を中止し、 レットをシャットダウンさせ、やけどに注意した 、発熱がおさまっていることを十分確認してくだ 1 キーボードを充電する い。そのあとで、お買い上げの販売店またはエレコ 総合インフォメーションセンターまでご連絡くださ そのまま使用すると、火災や感雷の原因になります。 2 電源を ON にする 本製品を落としたり、ぶつけたりしないでください $\odot$ 5一、本製品が破損した場合は、すぐに使用を中」 し、本製品の電源を OFF にしてください。そのあと で、お買い上げの販売店またはエレコム総合インフォ 3 タブレットとペアリングする /ョンセンターまでご連絡くださし 破損したまま使用すると、火災や感電の原因になります - ヘリア ゆこ、ヘ火 ア燃電の原因になりま 本製品の分解や改造、修理などをしないでくださし 火災や感雷、 始降の 原田 トゥリナナ 故障時の保証の対象外となります。 Fn キー (ファンクションキー) 本製品を火中に投入しないでください 本製品を火中に投入しないこへにここで 破裂により火災やけがの原因になります。 Fn キーを押している間は、 で囲まれた機能が動作します。 で白抜きの印字があるキーは、Macintosh モードのときは

未確定文字を変換します。

```
Android 端末、Macintosh での手順は
裏面をお読みください 😅
```

# | ペアリングの詳細手順

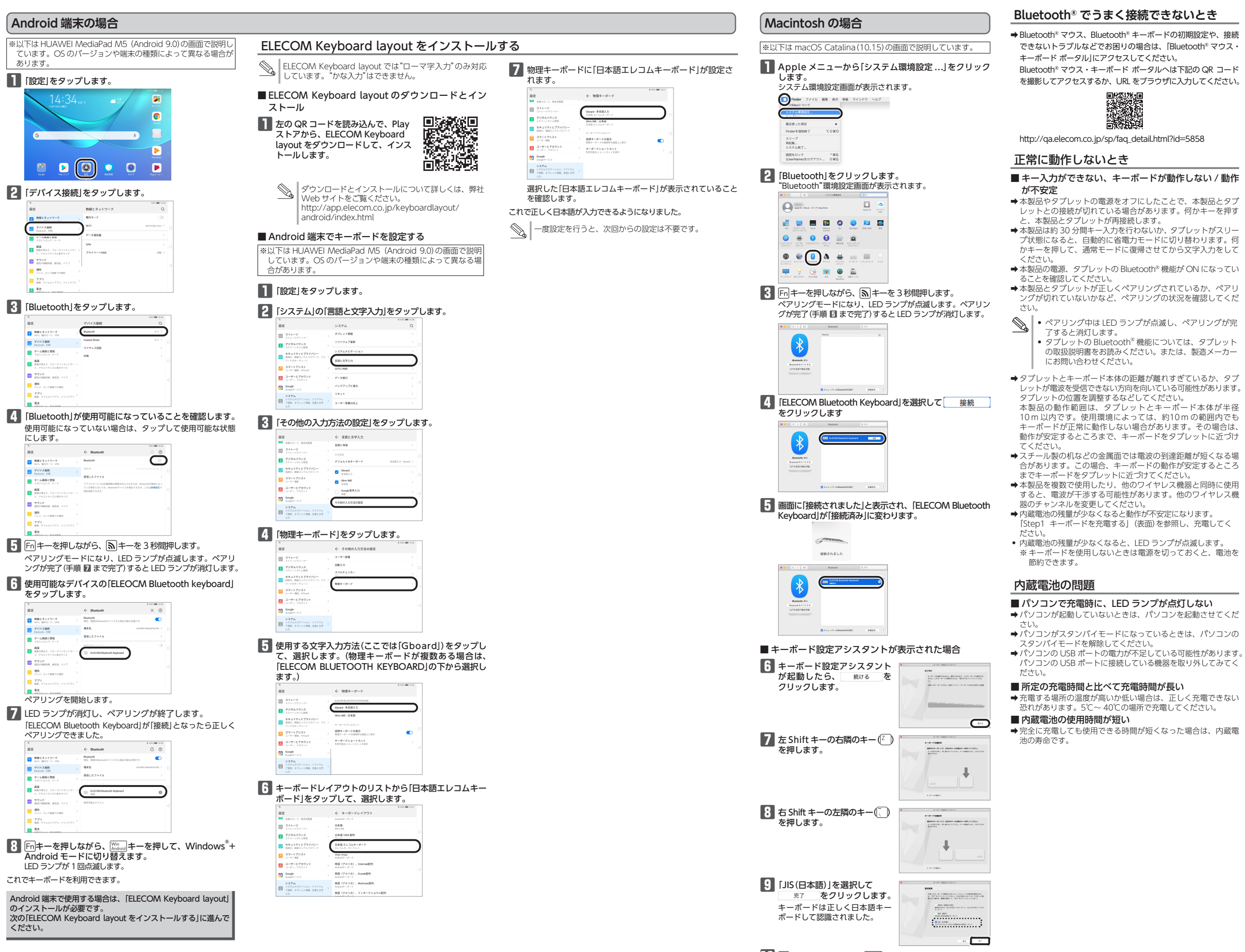

III Fnキーを押しながら、mac キーを押して、Macintosh モードに切り替えます。 LED ランプが 3 回点滅します。

## トラブルシューティング

### 基本仕様

キーボードの一部が正しく入力されない

➡ Windows<sup>®</sup> でキーボードが 101 英語キーボードとして誤認識さ

これはお使いのキーボードを Windows® 自体が英語キーボー

ドと間違って認識するために起こる問題です。そのため、キー

トップに印字されている文字を入力しても実際の画面には異な

101 英語キーボードへの誤認識の問題を解決する方法として対策

ユーティリティである「USB キーボード 101 ⇒ 106 変更ユーティ

リティ」を弊社のホームページに用意しておりますので次の手順で

1 弊社ホームページよりユーティリティをダウンロードし

http://www.elecom.co.jp/support/download

• 「ダウンロード]ページにある一覧から「キーボード]を選択

ご使用の OS に対応した[USB キーボード 101->106 変更

※ホームページの内容変更によりユーティリティの場所が変

トップページの[サポート情報] から入ることができます。

し、「TK-SLP01BK/EC」をお選びください。

**車される場合があります**。

場所に解凍します。

ユーティリティ」をダウンロードしてください。

2 ダウンロードしたファイルをダブルクリックして任意の

3 インストール・使用方法については、ユーティリティに

添付されている[readme.txt]の内容をご覧ください。

(と入力できない)

れている可能性があります。

る文字が表示されます。

ご利用ください。

ます。

ダウンロード先

●誤認識された場合の入力例

M/(F) 編集(E) 書式(O) ;

(@と入力できない)

| 製品名                      | Bluetooth® 超薄型ミニキーボード                  |
|--------------------------|----------------------------------------|
| 製品型番                     | TK-SLP01BK/EC                          |
| 対応機種                     | Bluetooth® HID プロファイルに対応した             |
|                          | Windows OS、Android OS、macOS、           |
|                          | iOS/iPad OS 搭載機                        |
| 対応 OS                    | Windows® 10/8.1、macOS Catalina (10.15) |
|                          | Android 9.0, iOS 13.2/iPad OS 13.2     |
|                          | ※各 OS の最新バージョンへのアップデートや、               |
|                          | サービスパックのインストールが必要になる場合                 |
|                          | があります。                                 |
|                          | ※パッケージに表記されていない最新情報はホー                 |
|                          | ムページの対応表をご確認ください。                      |
|                          | ※互換性情報は弊社検証環境における動作確認時                 |
|                          | 点のものです。全ての機器、OS バージョン、ア                |
|                          | フリケーション等との完全な互換性を保証するも                 |
| International Dispersion | のではありません。                              |
| 接続方式                     | Bluetooth®無線方式                         |
| 適合規格                     | Bluetooth®3.0 Class2                   |
| プロファイル                   | HID (Human Interface Device)           |
| 電波周波数                    | 2.4GHz 带                               |
| 電波方式                     | GFSK 方式                                |
| 電波到達距離                   | 非磁性体(木の机など):約 10m                      |
|                          | 磁性体(鉄の机など):約 3 m                       |
|                          | ※当社環境でのテスト値であり保証値ではありませ                |
|                          | ho                                     |
| 接続可能台数                   | 3台                                     |
| キー数                      | 82キー (日本語配列)                           |
|                          | ※かな入力には対応していません。                       |
| キータイプ                    | パンタグラフ                                 |
| キーピッチ                    | 17.2 mm                                |
| キーストローク                  | 1.4 mm                                 |
| 外形寸法                     | W257.0 × D142.0 × H7.2 mm              |
| 動作温度 / 湿度                | 5℃~ 40℃ / ~ 90%RH(ただし結露なきこと)           |
| 保存温度 / 湿度                | -10℃~ 60℃/ ~ 90%RH(ただし結露なきこと)          |
| 対応電池                     | 充電式リチウムイオン電池(本体内蔵)                     |
| 電池容量                     | 450 mAh                                |
| 充電時間                     | 約 4.0 時間                               |
| 繰り返し充電回数                 | 約 300 回                                |
| 動作時間                     | 約 1.1 年(充電完了後から使用する場合)                 |
|                          | ※当社環境でのテスト値であり保証値ではありませ                |
|                          |                                        |

## ユーザーサポートについて

【よくあるご質問とその回答】 www.elecom.co.jp/support こちらから「製品 Q&A」をご覧ください。

【お電話・FAX によるお問い合わせ(ナビダイヤル)】 エレコム総合インフォメーションセンター TEL:0570-084-465 FAX:0570-050-012 「受付時間)  $10:00 \sim 19:00$ 年中無休

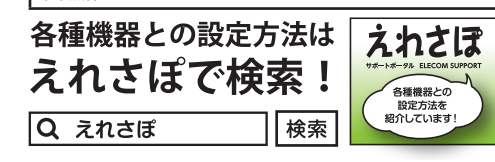

本製品は日本国内仕様です。国外での使用に関しては弊社ではいか なる責任も負いかねます。また、お問い合わせには日本語によるサ ポートに限定させていだきます。

A customer who purchases outside Japan should contact the local retailer in the country of purchase for enquiries. In "ELECOM CO., LTD. (Japan)", no customer support is available for enquiries about purchases or usage in/from any countries other than Japan. Also, no foreign language other than Japanese is available. Replacements will be made under stipulation of the Elecom warranty, but are not available from outside of Japan.

### 保証について

ご購入が証明できる書類(レシート・納品書等)と本マニュアルを一 緒に保管してください。

■保証期間

- ■保証対象
- 保証対象は本製品の本体・本製品の動作に起因する部分のみとさせて いただきます。取扱説明書および消耗品は対象外です。

保証規定·

- ■保証内容
- 1.弊社が定める保証期間(本製品ご購入日から起算されます。)内に、 適切な使用環境で発生した本製品の故障に限り、無償で本製品を修 理または交換いたします。 ※保証期間を超過している場合、有償となります。
- ■無償保証範囲
- 2.以下の場合には、保証対象外となります。
- (1)購入証明書および故障した本製品をご提出いただけない場合。 ※購入証明書は、購入日、購入店、型番が確認できるもの(レ シート・納品書など)を指します。
- (2)購入証明書に偽造・改変などが認められた場合。
- (3)中古品として本製品をご購入された場合。(リサイクルショッ プでの購入、オークション購入での中古品を含む) (4)弊社および弊社が指定する機関以外の第三者ならびにお客様による改造、分解、修理により故障した場合。
- (5)弊社が定める機器以外に接続、または組み込んで使用し、故障
- または破損した場合。 (6)通常一般家庭、一般オフィス内で想定される使用環境の範囲を 超える温度、湿度、振動などにより故障した場合。 (7)本製品を購入いただいた後の輸送中に発生した衝撃、落下などに
- より故障した場合。 より改厚しに場合。
  (8)地震、火災、落雷、風水害、その他の天変地異、公害、異常電

  臣などの外的要因により故障した場合。
- (9)接続されている他の機器に起因して、本製品に故障、損傷が生 じた場合。
- (10) ソフトウェア (ファームウェア、ドライバ他)のアップデート作 業によって故障、障害が生じた場合。
- \*にようこの障障、障害が生した場合。 (11)本製品の、パッケージ、取扱説明書、ならびに弊社ホームページ内などに記載の使用方法、および注意に反するお取り扱いに よって生じた故障、損傷の場合。 (12)その他、無償修理または交換が認められない事由が発見された
- 場合。
- ■修理 3.修理のご依頼は、購入証明書をお買い上げ頂いた製品一式(付属品、 セット品含む)に添えて、お買い上げの販売店にお持ちいただくか、 弊社修理センターに送付してください。 4.弊社修理センターへご送付いただく場合の送料はお客様のご負担と
- なります。(返送時の送料は弊社が負担いたします。)また、ご送付 いただく際、適切な梱包の上、紛失防止のため受渡の確認できる手 段(宅配や簡易書留など)をご利用ください。なお、弊社は運送中の 製品の破損、紛失については一切の責任を負いかねます。
- 5.同機種での交換ができない場合は、保証対象製品と同等またはそれ 以上の性能を有する他の製品と交換させていただく場合があります。 6.保証期間内にて修理、交換により交換された、旧部品または旧製品 などは返却いたしかねます。
- るとは必知いたしかるます。 7.記憶メディア・ストレージ製品において、修理センターにて製品交換 を実施した際にはデータの保全は行わず、全て初期化いたします。記 憶メディア・ストレージ製品を修理に出す前には、お客様ご自身で データのバックアップを取っていただきますようお願いいたします。
- 8.修理期間中における代替機および貸出機のご用意はございません。 ● 免責事項
- 9.本製品の故障について、弊社に故意または重大な過失がある場合を 除き、弊社の債務不履行および不法行為などの損害賠償責任は、本
- 製品購入代金を上限とさせていただきます。 10.本製品の故障に起因する派生的、付随的、間接的および精神的損害、 逸失利益、ならびにデータ損害の補償などにつきましては、弊社は 一切青仟を負いかねます。
- ーい同任を見いがはます。 11.データを取扱う際には自己責任において、必ず定期的なパックアッ プを取って下さい。本製品の故障または使用によって生じた、保存 データの消失、破損などについては一切保証いたしません。 ■有効範囲

12.この保証規定は、日本国内においてのみ有効です。 エレコム株式会社は、日本以外の国でのご購入・ご使用による問い 合わせ・サポート対応はいたしかねます。

This warranty is valid only in Japan. In "ELECOM CO., LTD. (Japan)", no customer support is available for enquiries about purchases or usage in/from any countries other than Japan.

| Bluetooth® 超薄型ミニキーボード<br>TK-SLP01BK/EC<br>ユーザーズマニュアル<br>2021 年 10 月 15 日 第 2 版<br>エレコム株式会社                                                                                                    |
|----------------------------------------------------------------------------------------------------|
| ユレコム株式会社<br>・本書の内容の一部または全部を無断で複製/転載することを<br>禁止させていただきます。<br>・本書の内容に関するご意見、ご質問がございましたら、エレ<br>コム総合インフォメーションセンターまでご連絡願います。<br>・本製品の仕様および外観は、製品の改良のため予告なしに変<br>更する場合があります。<br>・本製品のクロスクリーズでご連絡願います。<br>・本製品のための特徴に、製品の改良のため予告なしに変<br>しては、責任を負いかねますのでご了承ください。<br>・本製品のうち、戦略物資または役務に該当するものの輸出に<br>あたっては、外為法に基づく輸出または役務取引許可が必要 です。<br>・Windows および Windows ロゴは、米国 Microsoft Corporation の米国、日本およびその他の国における登録商 標志たは商標です。<br>・Android、Android ロゴは Google LLC の商標または登録商<br>標です。<br>・Android、Android ロゴは Google LLC の商標または登録商<br>標です。<br>・Android、Android ロゴは、iPad Pro、iTunes、<br>Siri は、Apple Inc.の商標です。<br>・IPhone 商標は、アイホン株式会社のライセンスに基づき使用<br>されます。<br>・Bluetooth <sup>®</sup> ワードマークおよびロゴば、Bluetooth SIG、Inc. |
| 用する許可を受けています。<br>・その他本マニュアルに記載されている会社名・製品名等は、<br>一般に各社の商標ならびに登録商標です。                                                                                                    |
| ©2021 ELECOM Co., Ltd. All Bights Reserved                                                                                                    |